# Virtual Wallet is the default offering for Direct Payments

March 2021

### **VIRTUAL WALLET**

Puts the entire management of your personal budget in one place - your hand.

## NEW REFERRALS TO VIRTUAL WALLET IN CROYDON

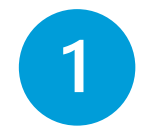

How to get set up on the Jira Helpdesk

Before you can refer an individual to the Virtual Wallet, you must have a user account set up on the PCG Help desk called Jira.

It is a good idea to save this link as a bookmark.

#### ⇒ Send an email to <u>info@myvirtualwallet.co.uk</u>

#### OR

The best and quickest way to get set up is to ask your supervisor or colleague to fill in the 'New account' form within the helpdesk

New account

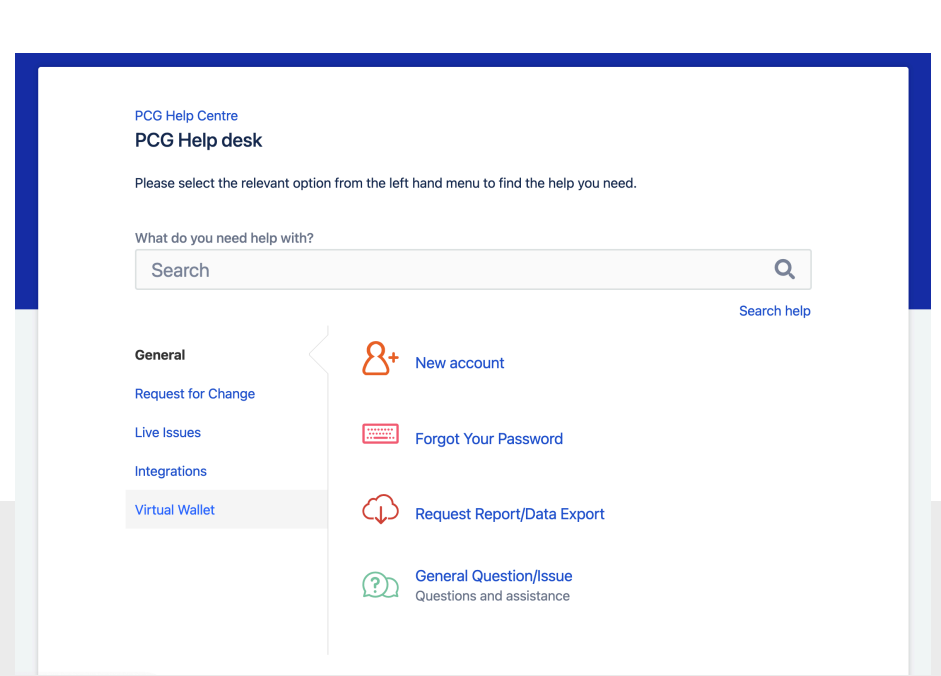

# **IN BRIEF**

(Ian Price | :)

- Request a help desk account
- Click the link in the email and set up your own password
- Open the help desk in your internet browser
- Login using your email and the password you chose
- Select Virtual Wallet from the left hand menu
- Select new referral to virtual wallet
- Complete the form
- Click create

## VIRTUAL WALLET

Puts the entire management of your personal budget in one place - your hand.

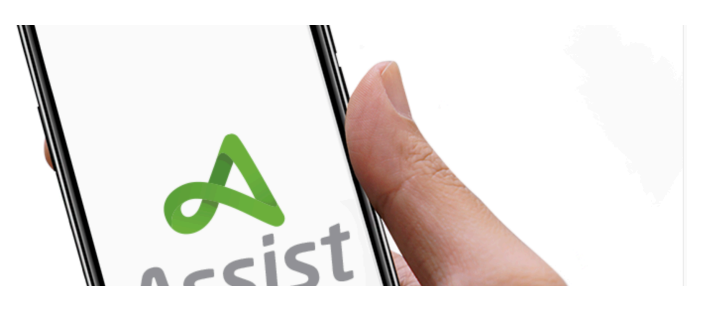

# NEW REFERRAL

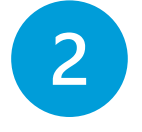

Create.

New referrals are easy. Simply log on to the helpdesk, select Virtual Wallet and then New Referral, fill in the form and select create.

Before you can refer an Individual to the Virtual Wallet, you must have a user account on the PCG Helpdesk (see step 1)

When you are ready to refer a

the New Virtual Wallet referral

case, log into the Helpdesk, locate

form, complete it in full and select

- $\Rightarrow$  Go to the PCG helpdesk
- $\Rightarrow$  Log in with your email address and password
- $\Rightarrow$  Select Virtual wallet from the menu on the left
- $\Rightarrow$  Select New referral to Virtual Wallet
- $\Rightarrow$  Fill in all the details on the form
- $\Rightarrow$  Click Create

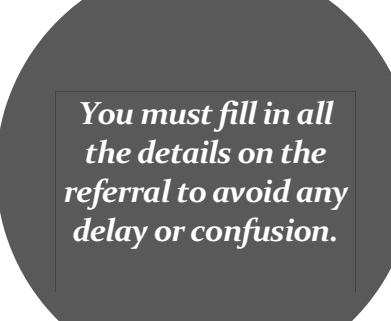

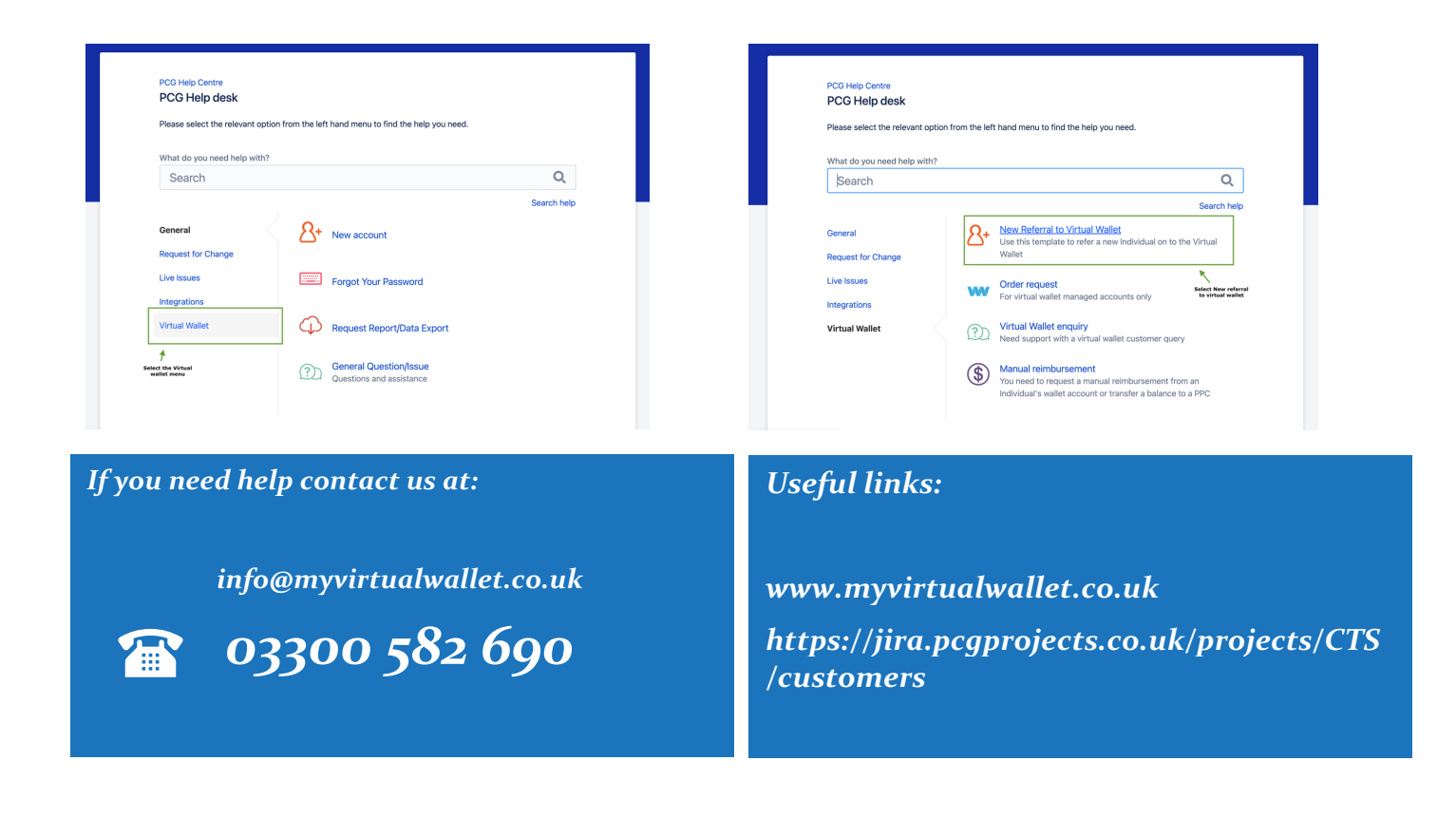